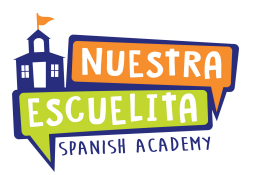

## **Google Classroom Directions for Parents**

1. Using your internet browser (Google Chrome will work best for this), go to <u>classroom.google.com.</u> You may also download and use the Google Classroom app if you are using a tablet or smartphone.

| Email or phone             |                               | Google Classroom                        | ٦               |
|----------------------------|-------------------------------|-----------------------------------------|-----------------|
| Forgot email?              |                               | Google LLC Education                    | * * * * 85,349  |
| Not your computer? Use Gue | st mode to sign in privately. | This app is compatible with all of your | devices.        |
|                            |                               |                                         | Add to Wishlist |
| Create account             | Next                          |                                         |                 |
|                            |                               |                                         |                 |

2. You <u>must log in using your child's email address or your personal email address</u> in order to access Google Classroom. Email addresses provided by school districts or other institutions will not work. If you're trying to join using an email address other than your personal address, you will see the following error message.

|   | Join class                                                        |
|---|-------------------------------------------------------------------|
| S | Ask your teacher for the class code, then enter it here.          |
|   | <mark>Class code</mark><br>akj6yw5                                |
|   | That code isn't valid. Make sure that you typed the correct code. |
|   | Cancel Join                                                       |

3. Once you are logged into Google Classroom, click the "+" in the top right hand side of the screen, and select "Join Class".

| ≡ Google Classroom                                                                                                    | + = 0                      |
|----------------------------------------------------------------------------------------------------|----------------------------|
|                                                                                                    | Join class<br>Create class |
| T, 1:45pm (ages 5-8)<br>Maestra Liz<br>Southand Control of the second second |                            |

4. Enter your class code, and press Join.

|    | Join class<br>Ask your teacher for the class code, then<br>enter it here. |  |
|----|---------------------------------------------------------------------------|--|
| ES | Class code<br>Cancel Join                                                 |  |

6. The classroom that you just joined, will now be displayed on the screen. The next time you log in, you will see your classroom(s) listed here.

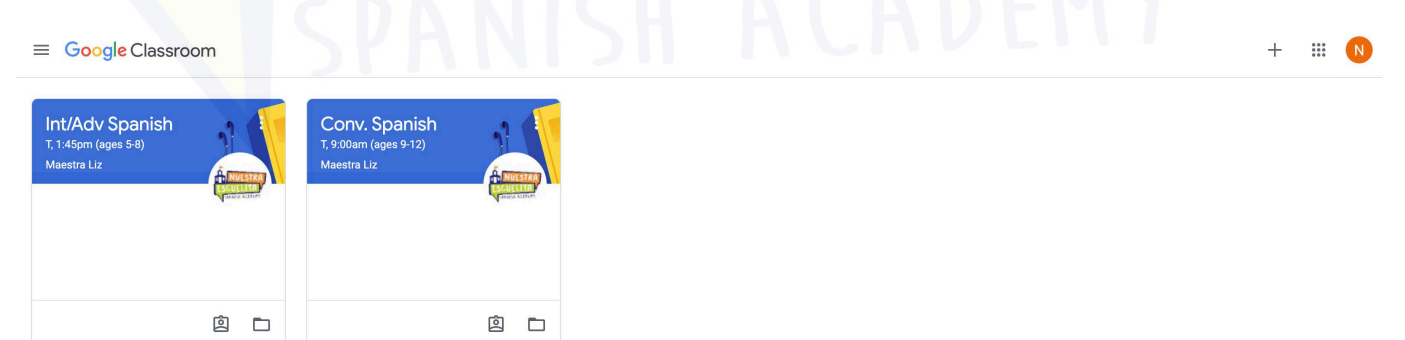

7. Click on your classroom to view your class page, then click on "Classwork" at the top of the page to access all of your assignments and the links you will need for class.

| E Conv. Span<br>T, 9:00am (age | nish<br>es 9-12)      |                                              | Stream Cla                                       | asswork People                 |                                     |   | N |
|--------------------------------|-----------------------|----------------------------------------------|--------------------------------------------------|--------------------------------|-------------------------------------|---|---|
|                                |                       | <b>Conv. Spanis</b><br>T, 9:00am (ages 9-12) | h                                                |                                |                                     |   |   |
|                                |                       | <b>Upcoming</b><br>Woohoo, no work due soon! | Share something with your cl.                    | 889                            |                                     |   |   |
|                                |                       | View all                                     | Maestra Liz posted a new Apr 7                   | v material: Zoom Class Meetin  | ng Every Tuesday at 9:00 AM Pacific |   |   |
|                                |                       |                                              | Maestra Liz posted a new<br>Apr 7 (Edited Apr 7) | v material: How to turn in wor | ĸ                                   | : |   |
|                                |                       |                                              | Maestra Liz posted a new Apr 7                   | v assignment: Los Numeros      |                                     | • |   |
| E Conv. Span                   | nish<br>25 9-12)      |                                              | Stream Cla                                       | asswork People                 |                                     |   |   |
|                                |                       | 오 View your v                                | vork                                             | Google Caler                   | ndar 🛅 Class Drive folder           |   |   |
|                                | All topics            |                                              | RTANT TIPS                                       |                                |                                     |   |   |
|                                |                       |                                              | o turn in work                                   |                                | Edited Apr 7                        |   |   |
|                                | Week of April 6th P   | ?r                                           |                                                  |                                |                                     |   |   |
|                                | Zoom<br>2 zoo<br>Week |                                              | Link                                             |                                |                                     |   |   |
|                                |                       |                                              | Class Meeting Every Tuesday at 9:00              | )                              | Posted Apr 7                        |   |   |
|                                |                       |                                              | of April 6th Practi                              | ce Class                       | :                                   |   |   |
|                                |                       |                                              | umeros                                           |                                | No due date                         |   |   |
|                                |                       | Nomb                                         | ra una cosa que has hecho durante el             | - AC                           | No due date                         |   |   |